# Commande de liste scolaire sur le site des Papeteries NIAS

1845 NIAS LES S APE Ε R P Т I E

e-shop : www.les-papeteries.be Magasins : Bruxelles - Liège – Waterloo

# A) Prise en main du site et accès aux listes scolaires

- Allez sur le site <u>www.les-papeteries.be</u>
- Une fois arrivé sur la page d'accueil, cliquez sur l'onglet « Listes scolaires » dans la barre de menu.

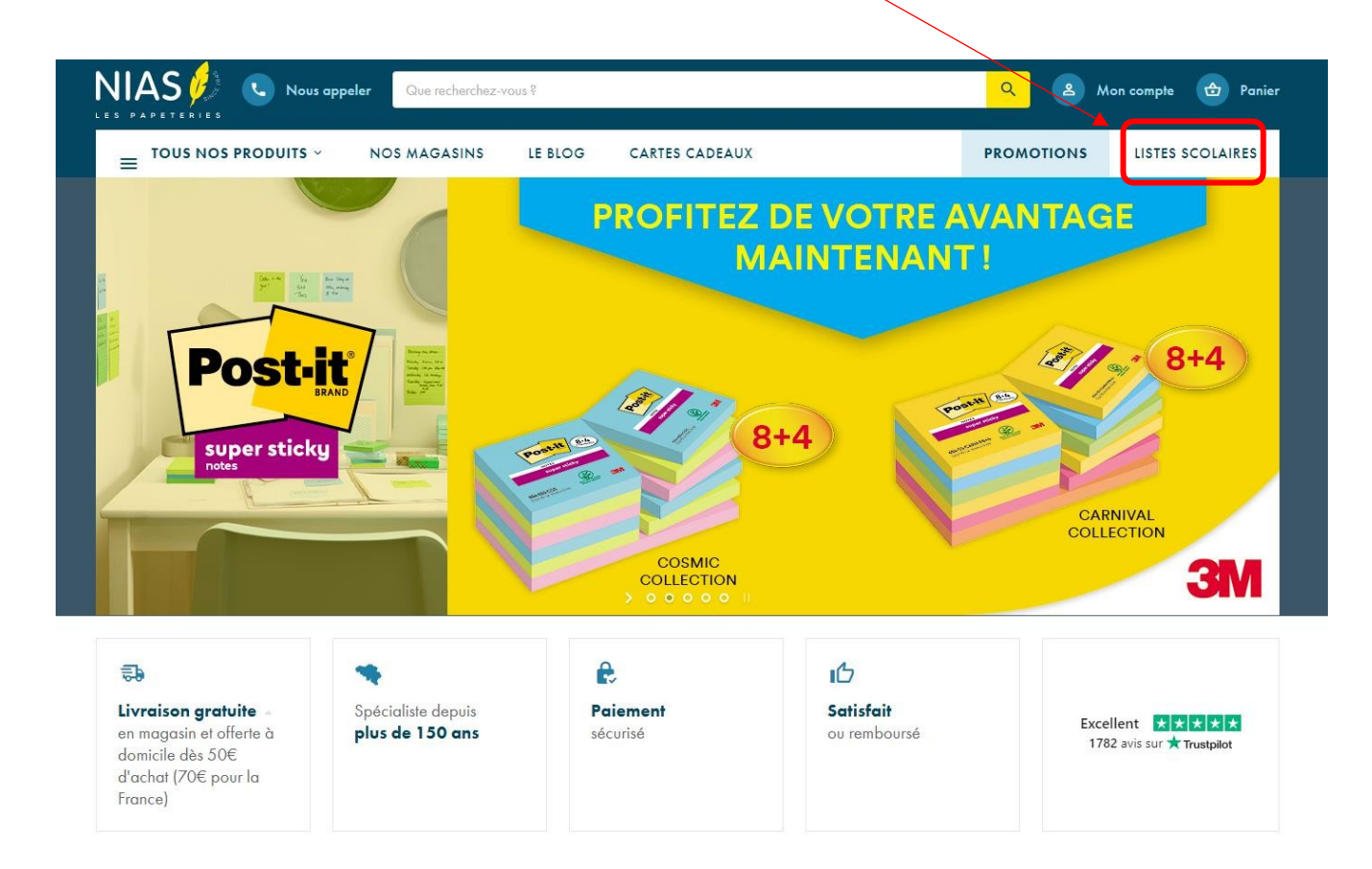

- Vous arrivez sur le module Listes scolaires
  - Choisissez dans le menu déroulant l'école et la classe de votre enfant, indiquez son prénom et son nom et cliquez sur « Voir liste ».
  - Afin de vous faciliter la vie, nous avons distingué les listes pour droitiers et gauchers.

#### **Listes scolaires**

Simplifiez-vous la vie avec notre service de listes scolaires, **nous nous occupons de tout** !

| votre école se trouve dans la liste reprise ci<br>puhaitez (suppression d'articles, modification de que | <b>lessous</b> , choisissez la classe et la liste souhaitée par<br>tités, ajout d'articles qui ne sont pas sur la liste,) | le professeur vous est proposée. Ve | ous pouvez la modifiez comme vous le |
|----------------------------------------------------------------------------------------------------|----------------------------------------------------------------------------------------------------|-------------------------------------|--------------------------------------|
| École                                                                                                   | Sélectionner                                                                                                    |                                     |                                      |
| Prénom                                                                                                  |                                                                                                    |                                     |                                      |
| Nom                                                                                                    |                                                                                                    |                                     |                                      |
|                                                                                                    |                                                                                                    | Voir liste                          |                                      |

 Une fois la liste affichée, les articles sont proposés avec les quantités définies par le professeur.
 Vous pouvez changer la quantité en fonction des fournitures vraiment nécessaires : vous pouvez bienévidemment réutiliser le matériel de l'année précédente.

| N'oubliez<br>Contactez | : pas d'entrer le code promotionnel lié à l'école lors de la validation de votre panier. V<br>-nous !                 | ous ne di | sposez plus de votr | e code ?  | ROMOTIO |
|------------------------|----------------------------------------------------------------------------------------------------|-----------|---------------------|-----------|---------|
| Produit                |                                                                                                    | Prix      | Quantité            | Supprimer |         |
| •                      | Crayon Stabilo EASYgraph - HB (Droitier ou gaucher: pour droitiers - Couleur: bleu pétrole)<br><u>Product details</u> | 1,69€     | 3                   |           |         |
| 1                      | Stylo-bille BIC 4 COULEURS (Modèle: corps bleu)<br>Product details                                                    | 2,99€     | 1                   |           | vous le |
|                        | Gomme Staedtler MARS PLASTIC (Format: classique) Product details                                                      | 1,49€     | 1                   |           |         |
|                        | Taille-crayon Maped SHAKER - 2 trous Product details                                                                  | 2,19€     | 1                   |           |         |
|                        | Bâton de colle PRITT ORIGINAL (Conditionnement: 22 g)                                                                 | 3,45€     | 4                   |           |         |

- Si vous désirez changer la couleur d'un article, comme par exemple la couleur d'un stylo, laissez l'article tel quel dans la liste, vous ferez le changement une fois que la liste aura été ajoutée au panier Voir -> B) Modification d'un article de la liste.
- En bas de page, nous vous proposons plusieurs fonctionnalités :
  - « Mettre les quantités à 0 » : permet de mettre toutes les quantités à 0 si vous désirez repartir d'une liste avec les quantités vides pour ne commander qu'une petite partie de la liste plus facilement.
  - « Réinitialiser la liste » : annule vos modifications et remet la liste comme à l'origine.
  - La case **« Commentaire »** vous laisse la possibilité de nous communiquer des informations importantes liées à la liste.

| Commentaire | Commentaire<br>Ajouter la liste à mon panier. |             | Mettre les quantités à 0 | Réinitialiser la liste |
|-------------|-----------------------------------------------|-------------|--------------------------|------------------------|
|             | Ajouter la liste à mon panier.                | Commentaire |                          |                        |
|             | Ajouter la liste à mon panier.                |             |                          |                        |

- Une fois votre liste retravaillée, vous n'avez plus qu'à cliquer sur « Ajouter la liste à mon panier »
- Un pop-up apparaît à l'écran pour vous avertir que les articles ont été envoyés avec succès vers votre panier.

- Si vous avez plusieurs enfants, vous avez le choix de :
  - Faire une commande par enfant : les sacs seront déjà individualisés mais vous aurez à recommencer votre manipulation sur le site plusieurs fois et faire à chaque fois un paiement.
  - Faire une commande unique càd regrouper tous vos achats : donc une seule manipulation et un seul paiement mais tous les articles seront rassemblés.
  - « Continuer la visite » vous renvoie vers la page d'accueil du site afin de compléter vos achats avec d'autres articles que ceux repris sur la liste scolaire.
  - « Commander » vous envoie directement vers votre panier afin de passer au processus final de commande. Vous avez la possibilité à ce moment-là de rentrer votre code promo afin de bénéficier de la réduction accordée à l'école.

| Les articles ont été ajouté au panier | avec succès ! N'hésitez pas à découvrir l'ensemble de notre d | cataloque afin de compléter vos c | x<br>achats. |
|---------------------------------------|---------------------------------------------------------------|-----------------------------------|--------------|
|                                       | Continuer la visite                                           | Commander                         |              |
| 5                                     |                                                               |                                   |              |

# B) Modification d'un article de la liste (si besoin)

**Exemple :** Imaginons que vous désirez un stylo rouge et que celui proposé dans la liste est bleu.

1) Gardez le produit d'origine dans votre liste avec la bonne quantité afin de l'envoyer vers votre panier.

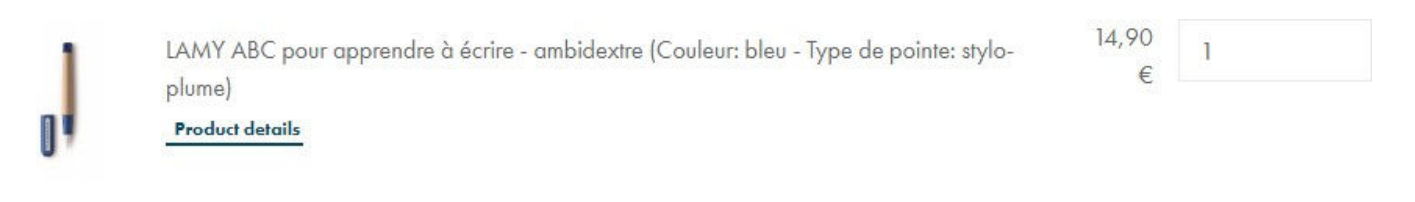

2) Une fois la liste validée et envoyée vers le panier, rendez-vous sur votre panier.

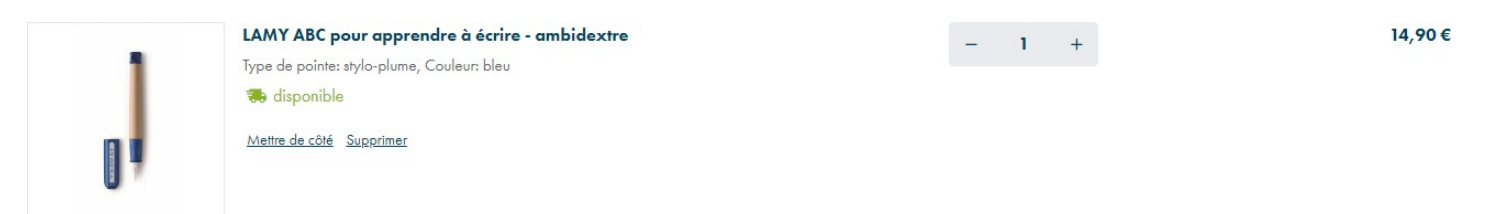

- 3) Cliquez sur le produit que vous voulez modifier (dans ce cas-ci le stylo bleu).
- 4) Choisissez une autre déclinaison de produit (exemple la couleur rouge) et ajoutez le produit à votre panier.

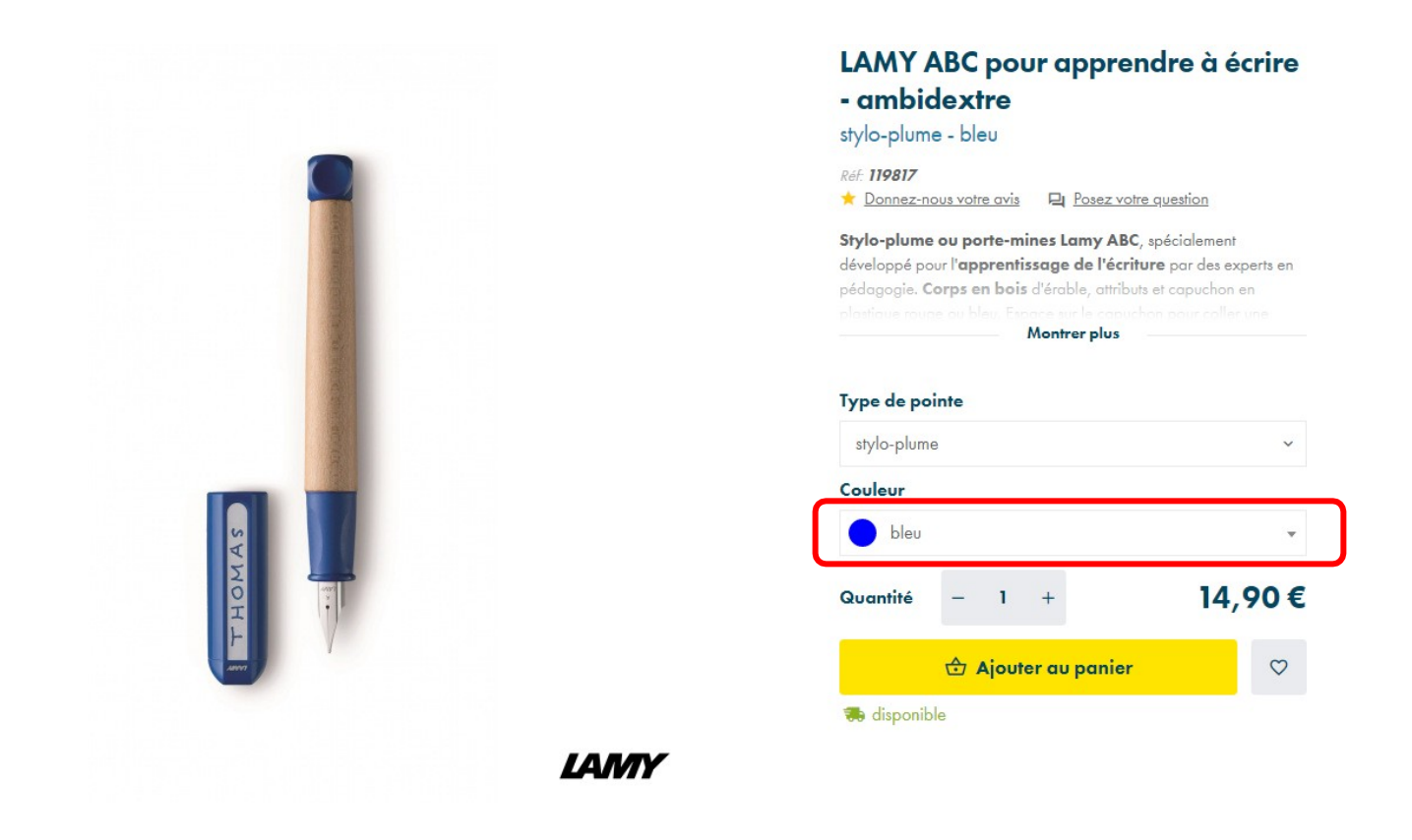

5) Et enfin retournez dans votre panier afin de supprimer l'article que vous ne voulez pas garder.

| 0                | LAMY ABC pour apprendre à écrire - ambidextre<br>Type de pointe: stylo-plume, Couleur: rouge<br>disponible<br>Mettre de côté Supprimer                          | - 1 + | 14,90 € |
|------------------|----------------------------------------------------------------------------------------------------|-------|---------|
| Emballage cadeau | (0,00 € par article)<br>LAMY ABC pour apprendre à écrire - ambidextre<br>Type de pointe: stylo-plume, Couleur: bleu<br>i disponible<br>Mettre de côte Supprimer | - 1 + | 14,90 € |

# C) Processus final de commande

- ➡ Allez dans votre panier.
- Ajouter votre code de réduction en bas du panier dans la zone CODE PROMO si ce n'est pas encore fait. Et n'hésitez pas à utiliser ce code (SERVITES) pour l'achat d'un cartable ou d'un sac à dos, vous bénéficierez d'une réduction de 10% sur l'ensemble de la bagagerie scolaire.

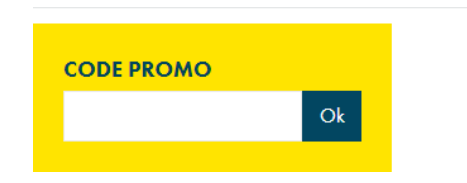

• Cliquez sur « Passer commande », vous arrivez sur la 1ère des 4 étapes de validation de commande.

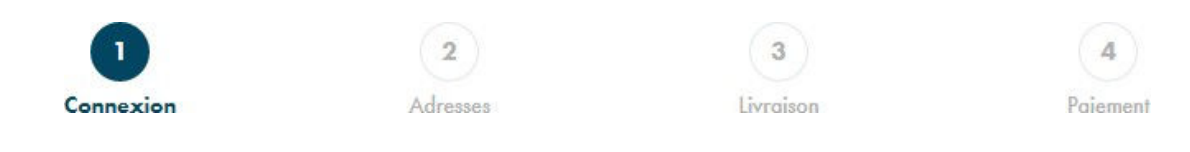

1) <u>N°1 Connexion</u>

Si vous n'êtes pas encore logué, vous arriverez sur la page de création de compte ou de connexion :

| Nouveau client ? Bienvenue !                                                                                                    | Déjà inscrit ? Connectez-vous |
|----------------------------------------------------------------------------------------------------|-------------------------------|
| Adresse e-mail                                                                                                    | Adresse e-mail                |
| Par l'encodage de vos données et l'envoi du présent formulaire, vous<br>reconnaissez avoir pris connaissance et accepté notre politique de<br><b>protection des données personnelles</b> . Vous pouvez à tout moment exercer | Mot de passe                  |
| vos droits et retirer votre consentement en vous rendant sur la page «<br>contact » du présent site internet.                                                                                                    | CONNEXION                     |
| CRÉEZ UN COMPTE                                                                                                    | Mot de passe oublié ?         |

**Bienvenue** 

#### • Vous n'êtes pas encore client ?

- Encodez votre adresse email et cliquez sur « Créez un compte ».

#### • Déjà inscrit ? Connectez-vous

- Loguez-vous avec votre adresse email et votre mot de passe.

### 2) <u>N°2 Vos adresses</u>

Dans cette partie vous avez la possibilité d'encoder différentes adresses de facturation et de livraison.

|                                    | 1<br>Connexion               | 2<br>Adresses                | 3<br>Livraison                 | 4<br>Paiement               |           |  |
|------------------------------------|------------------------------|------------------------------|--------------------------------|-----------------------------|-----------|--|
| Adresses                           |                              |                              |                                |                             |           |  |
| À l'étape suivante (étape de livre | aison), vous aurez la possib | ilité de choisir un transpor | teur ou livraison gratuite en  | magasin.                    |           |  |
| Votre adresse de livrais           | on                           |                              | Votre adresse de               | facturation                 | 🕸 Changer |  |
| Livraison                          |                              | •                            | Adresse de facturation identio | que à l'adresse de livraise | on        |  |

- 3) <u>N°3 Livraison</u>
- Si vous désirez une livraison vous devez choisir la livraison Bpost, en cas d'enlèvement gratuit en magasin vous devez choisir <u>le magasin de Waterloo</u>.

| Changer d'adresse      |                                                                 |                                                                    |                                                                     |
|------------------------|-----------------------------------------------------------------|--------------------------------------------------------------------|---------------------------------------------------------------------|
|                        |                                                                 | $\frown$                                                           |                                                                     |
|                        |                                                                 |                                                                    |                                                                     |
| bpost                  |                                                                 |                                                                    |                                                                     |
| Livraison dans les 72h |                                                                 |                                                                    |                                                                     |
|                        | Livraison et retrait en magasin :<br>Chaussée de Charleroi, 4 - | Livraison et retrait en magasin :<br>Chaussée de Bruxelles, 412A - | Livraison et retrait en magasin :<br>Avenue des Clarisses, 54 - Rue |
|                        | 1060 Bruxelles                                                  | 1410 Waterloo                                                      | St Remy, 11 - 4000 Liège                                            |
|                        | Graidin                                                         | Graini                                                             | Gruibh                                                              |

• Cliquez sur « Dernière étape »

#### 4) <u>N°4 Paiement</u>

Choisissez le moyen de paiement que vous désirez :

- Paiement direct sécurisé Multisafepay : paiement en ligne grâce à l'utilisation de votre carte de banque ou de crédit. *Merci de privilégier ce mode de paiement.*
- Virement bancaire : après validation de la commande, vous recevrez un email avec nos coordonnées bancaires pour effectuer le paiement.

# **D)** Confirmation

• Un email de confirmation vous est envoyé directement après votre commande pour confirmer la réception de celle-ci.

Si vous ne le retrouvez pas, vérifiez dans le dossier courrier indésirable.

• Quand votre colis sera prêt pour livraison ou pour enlèvement magasin, vous recevrez un mail de notre part.

Ne venez chercher le colis qu'après avoir reçu ce mail svp

Très Cordialement

L'équipe Papeteries NIAS